# dot sticker 簡単ご利用ガイド

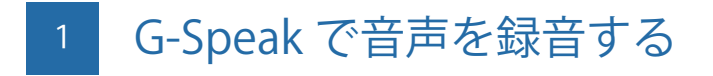

1-1) G-Speak 本体の ⑥ (電源ボタン) を長押しして 電源を入れます。電源が入ると緑のLED が点灯します。

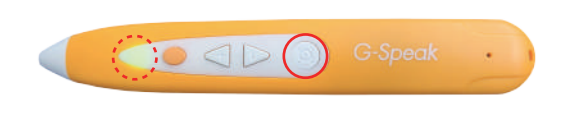

1-2) G-Speak のオレンジボタンを長押しすると LED が緑から赤に変化します。この状態で指をボタンから離すと録音が開始されます。

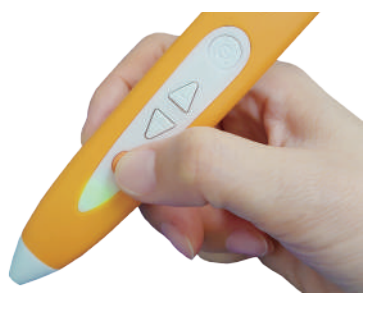

1-3) G-Speak のマイクに向かって音声を吹き込みます。 このときあまりマイク穴に近づきすぎないように注意し てください。(息の音が入り聞き取りづらくなります)

※録音中に電源ボタンを押すと途中で録音をキャンセルすることもできます。

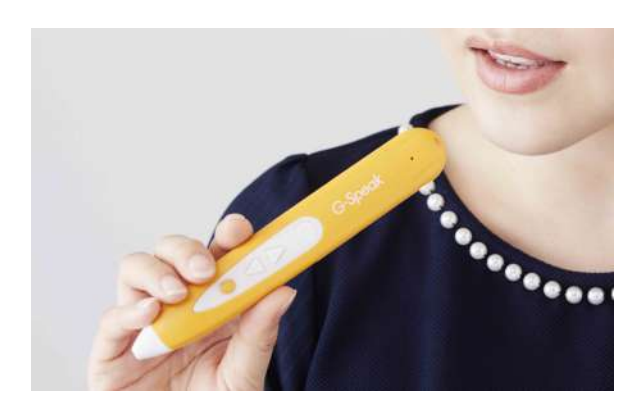

1-4)録音を終えるには、音声をリンクさせたいドット コードに音声ペンでタッチしてください。リンクが完了 すると「チャリーン」という音が鳴り、録音した音声が 再生されます。同様の作業で上書きも可能です。

| dot sticker 01 |      |      |      |      |      |      |      |      |      |
|----------------|------|------|------|------|------|------|------|------|------|
| MODE           | MODE | MODE | MODE | MODE | MODE | MODE | MODE | MODE | MODE |
| 1              | 2    | 3    | 4    | 5    | 6    | 7    | 8    | 9    | 10   |
| 100            | 10   | 40)  | 40)  | 400  | (10) | 10)  | 40)  | 10)  | 10   |
|                | 2    | 3    | 4    | 5    | 6    | 7    | 8    | 9    | 10   |
| 10)            | 10   | 10)  | 10)  | 10   | 10   | 10   | 10   | 10   | 100  |
| 11             | 12   | 13   | 14   | 15   | 16   | 17   | 18   | 19   | 20   |
| 10             | 22   | 10)  | 10)  | 10   | 10)  | 10)  | 10   | 10   | 100  |
| 21             |      | 23   | 24   | 25   | 26   | 27   | 28   | 29   | 30   |
| 10             | 32   | 10)  | 10   | 10   | 10)  | 10)  | 10   | 10   | 40   |
| 31             |      | 33   | 34   | 35   | 36   | 37   | 38   | 39   | 40   |
| 40             | 40   | 40   | 40   | 45   | 40   | 40   | 48   | 40   | 10   |
| 41             | 42   | 43   | 44   |      | 46   | 47   | 48   | 49   | 50   |

## 2 G-Speak で録音した音声を再生する

2-1) 音声の割り付けが完了したら、ドットコードシー ルを録音音声を読み出したいものに貼り付けます。

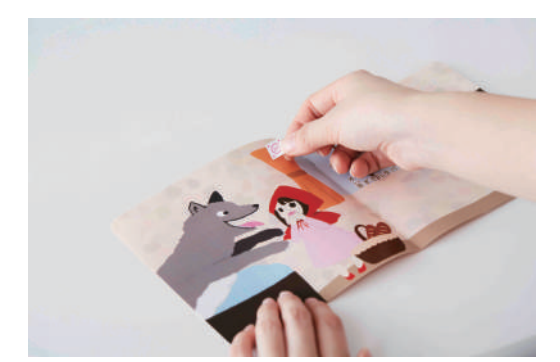

2-2) 貼り付けたドットコードシールを音声ペンでタッ チします。録音した音声を何度でも再生することがで きます。

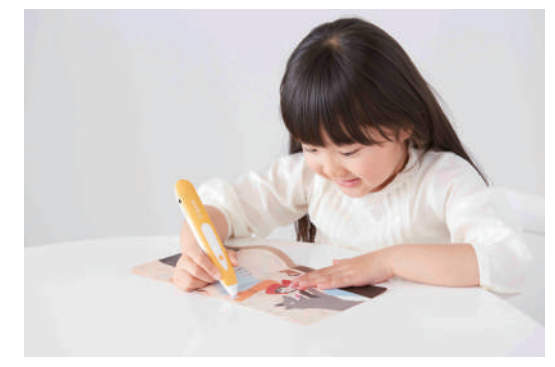

## dot sticker よくあるご質問

#### Q1 G-Speak のオレンジボタンを長押ししても録音が始まらない

A. オレンジボタンを長押して LED が赤に変わったら、ボタンから指を離してください。 オレンジボタンを押したままでは録音が始まりません。指を離した時点から録音が開始されます。

### Q2 ドットコードを音声ペンでタッチしても音声が再生されない

A. microSD カードに入っている GMVRC フォルダ内の "VRCLINK.BIN" ファイルを削除してください。

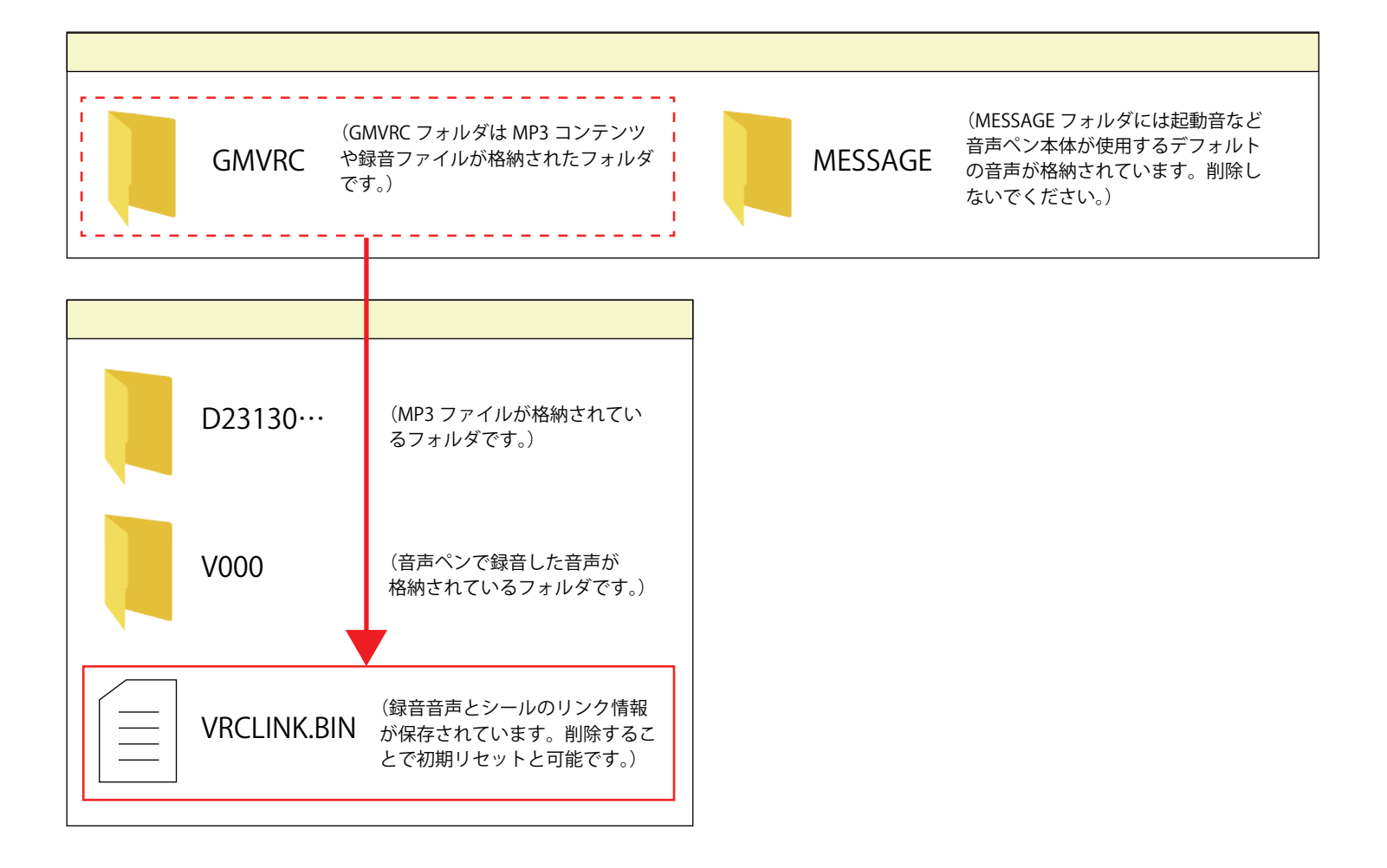

#### Q3 PC 内の音源やスマホ内の音声をドットコードにリンクさせたい

A. dot sticker と音声ペンのみでは音声ペンを使った録音音声以外をドットコードに割り当てることができません。お手持ちの音源や音声を使用したい場合は別売の Sound Linker をご利用ください。 Sound Linker を使えば PC やスマホ内の音源などもドットコードに割り当てることができます。